# 2015 年 4 月以降 MERON システムが新しくなりました【変更点について】

## 社員証クレジット精算から会社一括請求に変更しました。

パナソニックグループ様ご利用の「MERON」は、社員証クレジットカード終了に伴い、会社一括請求に変更しました。

## 個人(私用)利用できません。

ご利用になられたチケット類(MERON 精算分)は、全て所属される会社へ請求となります。

## 海外出張でご利用いただく海外航空券も MERON 精算のため、会社一括請求です。

海外出張でご利用いただく海外航空券も MERON 精算となり、MERON からのご利用分は、会社一括請求です。

## デザインを一新。基本操作は変更ありません。

外部連携サイトを除き、全てデザインを一新、スマートフォンやタブレットでもご利用いただきやすくなりました。

## ログイン ID について

ログイン ID はグローバル ID に統一されました。

# 会員登録にあたって【仮登録のご案内】

新しい MERON システムのご利用にあたっては会員登録が必要です。

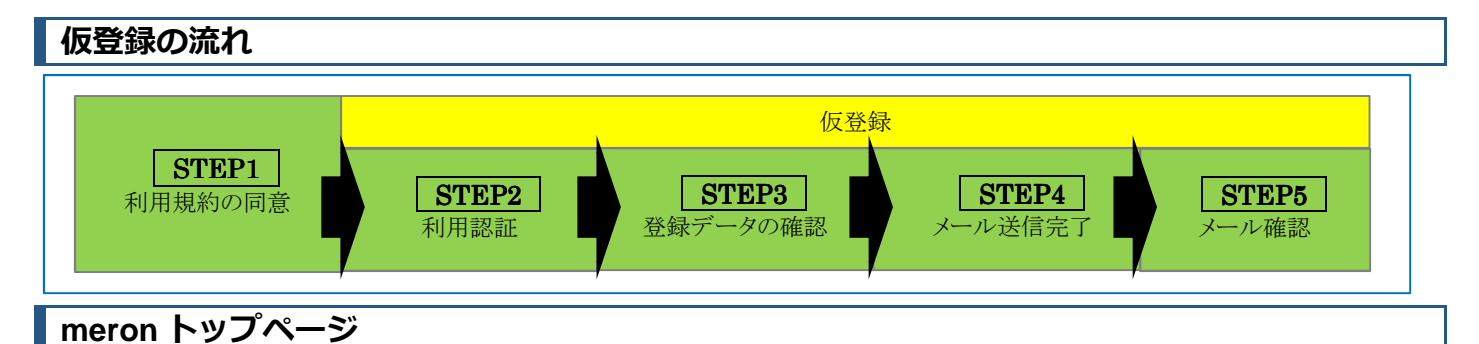

新しい URL(アドレス)は以下の通りです。

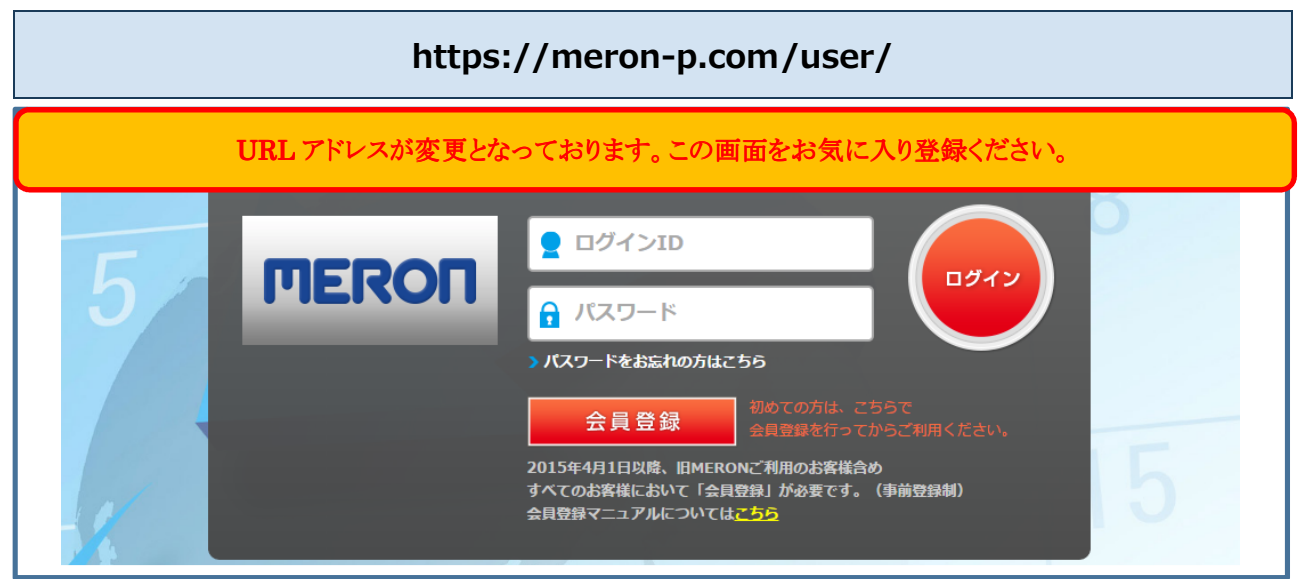

### 利用規約

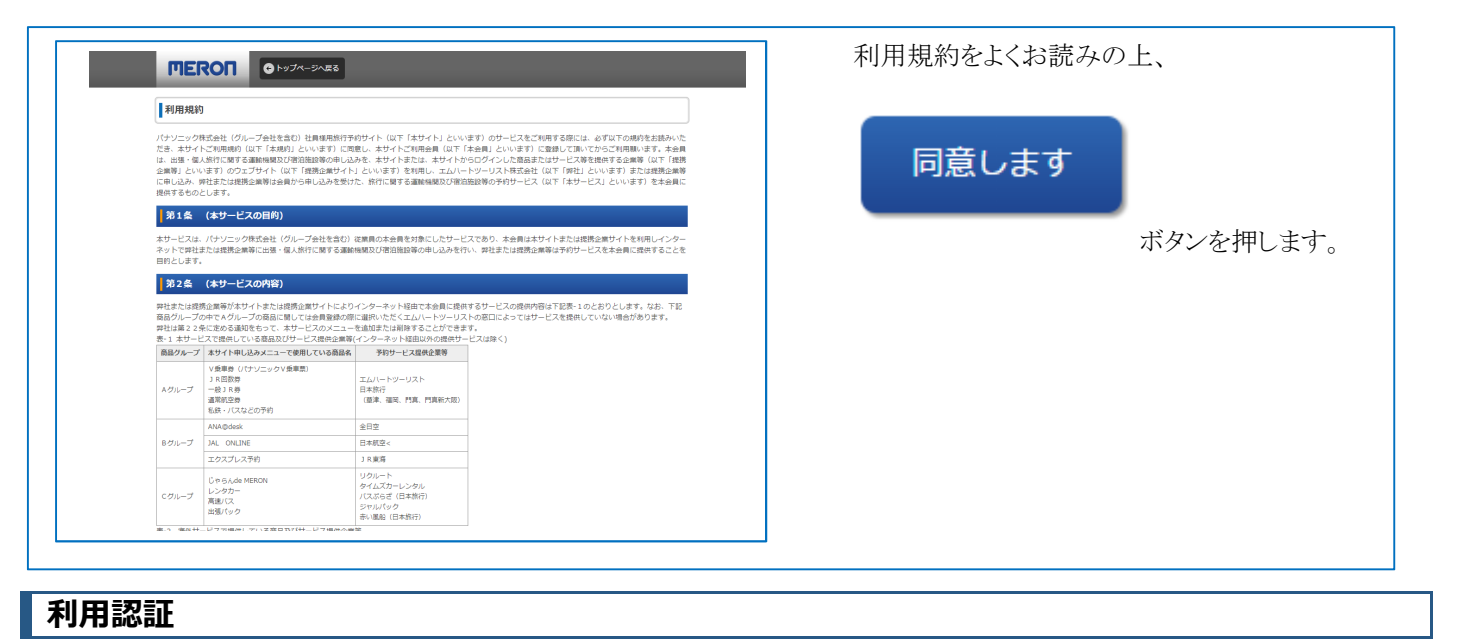

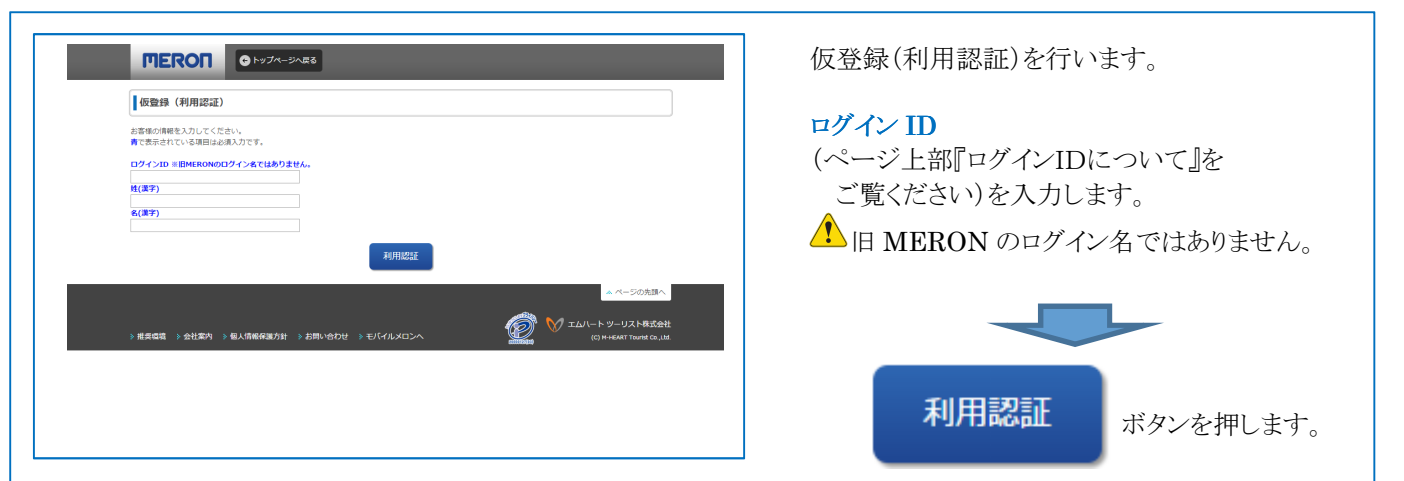

# 仮登録(登録データの確認)

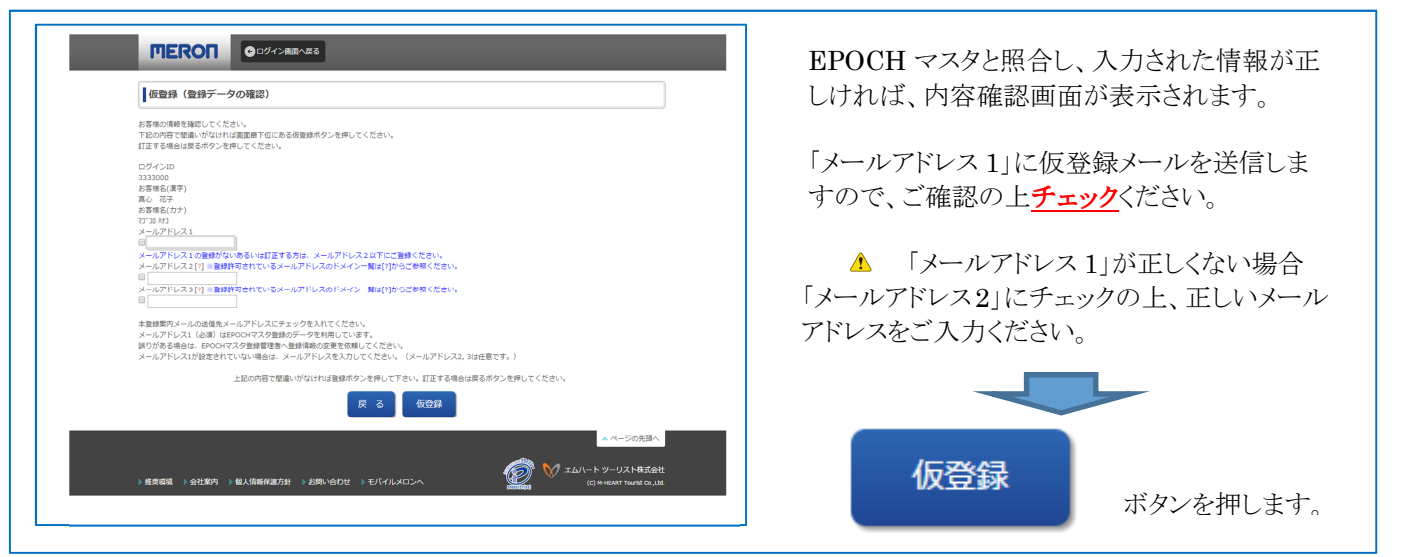

メールアドレスの登録がない方は、メールアドレス 2・3 にご登録下さい。

※登録に際しては、会社メールアドレスのみとなり、フリーアドレスや個人メールアドレスはご利用いただけません。

| 仮登録(メール送信完了) |                                                     |
|--------------|-----------------------------------------------------|
|              | 仮登録が完了しました。<br>登録メールアドレスに本登録用 URL(アドレス)<br>を送信しました。 |

## 仮登録完了メールが届かない場合

仮登録の通知メールが届かない場合は、以下の理由が考えられます。

### 利用認証で登録されているメールアドレスが間違っている

メールアドレス1(必須)はEPOCHマスタ登録のデータを利用しています。 誤りがある場合は、EPOCHマスタ登録管理者へ 登録情報の変更を依頼してください。メールアドレス1が設定されていない場合は、メールアドレスを入力してください。(メー ルアドレス 2,3 は任意です。)

### メールアドレスの入力間違い

会員登録時に入力したメールアドレスが間違っている可能性があります。

もう一度、メールアドレスをご確認いただき、正しいメールアドレスで再度会員登録手続を行ってください。

### ドメイン指定受信を設定している

ドメイン指定受信を行っている場合は、「@nta.co.jp」のドメインを受信できるよう設定を変更する必要がございます。

### 迷惑メールフォルダへの自動振り分け

迷惑メールフィルターを利用していると、ごくまれに、メールマガジンなどが[迷惑メール]フォルダに振り分けられる場合が ございます。

メールフォルダを再度ご確認ください。

### メールボックスの許容量オーバー

メールボックスの保存容量を超えると新たにメールを受信できません。メールボックスの保存容量をご確認ください。

## 電子メールの確認

仮登録が完了すると、電子メールが到着します。 URL(アドレス)をクリックし、90分以内に本登録画面へお進みください

件名: 「【MERON】 仮登録のお知らせ (エムハート ツーリスト) 」

松下 太郎 様

この度は、MERONへご登録いただき、誠にありがとうございます。 [仮登録]を受け付けました。まだ、登録は完了しておりません。 以下のアドレスをクリックして、本登録を完了してください。

ttp://p-meron.com/user/difinite?key=SOPEUrwoeqejw3ripo1isajopruerpqipiqprqiwpierrqweF ※URLは都度異なります。 ※このアドレスの有効期限は90分です。有効期限が経過した場合は、再度登録しなおしてください。

このメールに心当たりの無い場合は、このまま削除いただくか、メールの返信機能にてご連絡ください。

エムハート ツーリスト MERONセンター